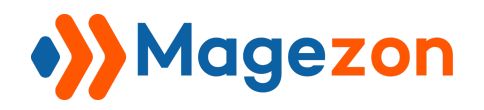

**GDPR** 

# GDPR

# Blue Form Builder plugin

## **User Guide**

Version 1.0

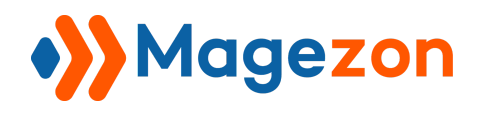

## Table of Contents

| I) Introduction                              | 2  |
|----------------------------------------------|----|
| II) Add GDPR confirmation checkbox           | 3  |
| 1. Appearance tab                            | 5  |
| 2. Advanced tab                              | 8  |
| III) Customize how long to store submissions | 11 |
| IV) Support                                  | 12 |

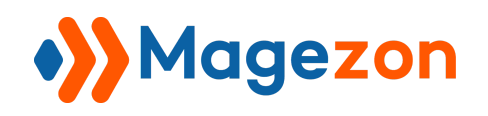

### I) Introduction

**GDPR** plugin allows you to create GDPR compliant forms in Magento 2 by adding a confirmation checkbox. This way, customers can enable or disable storing their data in your database.

- Add GDPR confirmation checkbox
- Decide how long to store submissions

*Note*: **GDPR** is a plugin of Blue Form Builder extension. Please pre-install **Blue Form Builder**. After that, install **GDPR** plugin and it will be integrated with existing Blue Form Builder on your website.

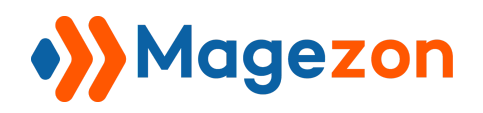

#### II) Add GDPR confirmation checkbox

- After **GDPR** plugin is installed, a new element named 'GDPR Agreement' will be available in the form builder. You can add this element to your form with a single click.

| All | Content                                            | Struc | ture Mage                                               | nto | Form                                                |     |                                             |          |                                           |         |                                                     |   |  |
|-----|----------------------------------------------------|-------|---------------------------------------------------------|-----|-----------------------------------------------------|-----|---------------------------------------------|----------|-------------------------------------------|---------|-----------------------------------------------------|---|--|
| Ð   | Row<br>Place content<br>elements inside<br>the row | A     | Text Block<br>A block of text<br>with WYSIWYG<br>editor | Ð   | Section<br>Group multiple<br>elements in<br>section | н   | Heading<br>Create stylish<br>title headings | 4        | Separator<br>Horizontal<br>separator line |         | Empty Space<br>Blank space<br>with custom<br>height | • |  |
|     | Google<br>Maps<br>Map block                        |       | Pages                                                   | ::  | Field Set                                           |     | Single Line<br>Text                         |          | Paragraph                                 |         | Email                                               |   |  |
| Ê   | Date Picker                                        | 0     | Time Picker                                             | 0   | File Upload                                         | 123 | Number                                      | <b>1</b> | Address                                   | ☆       | Star Ratings                                        |   |  |
| 00  | Website                                            |       | Single<br>Checkbox                                      | ę   | Submit                                              | ~   | Select                                      |          | Multiple<br>Select                        | 000<br> | Checkbox<br>List                                    |   |  |
| 000 | Radio List                                         | III   | Choice<br>Matrix                                        | 11  | Single Slider                                       | Ŵ   | Magento2<br>Captcha                         | e        | ReCaptcha                                 | \$      | Currency                                            |   |  |
| •   | Toggle                                             | C     | Phone                                                   | Ŵ   | Subscribe                                           |     | Calculator                                  | (        | GDPR<br>Agreement                         | 0       | Generate<br>Block<br>Generate block<br>by name      |   |  |
| Ŵ   | Magento<br>Widget<br>Generate block                |       |                                                         |     |                                                     |     |                                             |          |                                           |         |                                                     |   |  |

- After adding **GDPR Agreement** element to the form, a popup with element settings will show up like this:

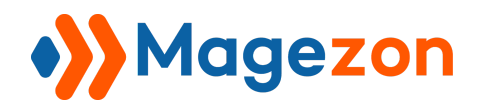

## **GDPR**

| General                            | Appearance                          | Advanced           | Design Options                                      |
|------------------------------------|-------------------------------------|--------------------|-----------------------------------------------------|
| CSS Animati                        | on                                  |                    |                                                     |
| None                               | •                                   | Animate it         |                                                     |
| Select type of a<br>only in moderr | animation for eleme<br>n browsers). | nt to be animated  | when it "enters" the browsers viewport (Note: works |
| Animation D                        | ouration (s)                        |                    | Animation Delay (s)                                 |
| 0.5                                |                                     |                    |                                                     |
| Disable Elen                       | nent                                |                    | Hide on Page Load                                   |
| a a hard and a him                 |                                     |                    |                                                     |
| website. You ca                    | an switch it back any               | rtime.             | side of your                                        |
| Element ID                         | -                                   |                    |                                                     |
| len e m                            |                                     |                    | (555°) by N 2001 Store in As                        |
| Enter element                      | ID (Note: make sure                 | it is unique and v | alid according to w3c specification)                |

\* For **General** and **Design Options** tabs, please view details in this documentation.

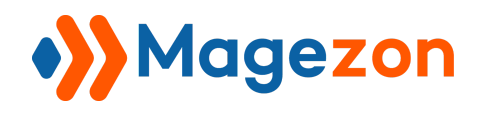

#### 1. Appearance tab

| General                                                                     | Appearance                                       | Advanced   | Design Options     |  |
|-----------------------------------------------------------------------------|--------------------------------------------------|------------|--------------------|--|
| abel                                                                        |                                                  |            | Email Label        |  |
| GDPR Agre                                                                   | eement                                           |            |                    |  |
| abel Positi                                                                 | on                                               |            | Label Alignment    |  |
| Above Eler                                                                  | ment                                             | •          | Left               |  |
| Enter "auto" to                                                             | o display default cont                           | trol width |                    |  |
| Enter "auto" to<br>Element Na                                               | o display default cont<br><b>me</b>              | trol width | Exclude from Email |  |
| Enter "auto" to<br>Element Na<br>gdpr-448                                   | o display default cont<br><b>me</b>              | trol width | Exclude from Email |  |
| Enter "auto" to<br>Element Na<br>gdpr-448<br>Make sure it is                | o display default cont<br><b>me</b><br>; unique. | trol width | Exclude from Email |  |
| Enter "auto" to<br>Element Na<br>gdpr-448<br>Make sure it is<br>Description | o display default cont<br><b>me</b><br>sunique.  | trol width | Exclude from Email |  |
| Enter "auto" to<br>Element Na<br>gdpr-448<br>Make sure it is<br>Description | o display default cont<br>me<br>s unique.        | trol width | Exclude from Email |  |
| Enter "auto" to<br>Element Na<br>gdpr-448<br>Make sure it is<br>Description | o display default cont<br>me<br>sunique.         | trol width | Exclude from Email |  |

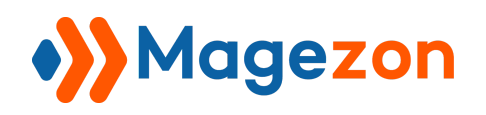

- **Label**: Enter label/name for the element.

- **Email Label**: Label of element in email notifications. Leave blank if you want to use element label in **Label** field in the email.

- Label Position: position of label including:
  - Above Element
  - Below Element
  - Left of Element
  - Right of Element
- Label Alignment: alignment of label including: Left, Right or Center.
- **Control Width**: width of the input field.
- Element Name: name of element variable.

- **Exclude from Email**: remove the element in notification emails. When enabling this function, the field **Email Label** will disappear.

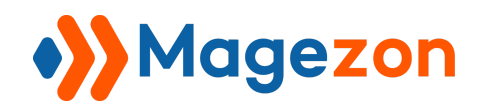

| GDPR                     | Agree               | ment              | Settin     | gs - [     | gdpr-4 | 448]    |      |   |      | ×    |
|--------------------------|---------------------|-------------------|------------|------------|--------|---------|------|---|------|------|
| Genera                   | I App               | earance           | Adva       | inced      | Desigr | n Optic | ons  |   |      |      |
| Make sure i<br>Descripti | it is unique.<br>on |                   |            |            |        |         |      |   |      |      |
| Pa<br>P III              | aragraph<br>∃▼Ω     | • [<br>• <u>A</u> | 3 <i>I</i> | ⊻  <br>• ₽ | EE     | Ξ       | !≡ - | E | •    |      |
| Tooltip                  |                     |                   |            |            |        |         | 201  |   |      | , de |
| Pa<br>Pa                 | aragraph<br>∃- Ω    | • <u>A</u>        | B <i>I</i> | ⊻          | ΕŦ     | H       | 1≣ - | E | •    |      |
| (                        |                     |                   |            |            |        |         |      |   |      | •    |
| Repla                    | ce with             |                   |            |            |        | Close   |      |   | Save |      |

- **Description**: you can add HTML, Image, etc. using WYSIWYG editor to show element description. This description will be shown under the form field.

- **Tooltip**: you can add additional information for the element here. This information will be displayed in a small box when you hover over the tooltip icon.

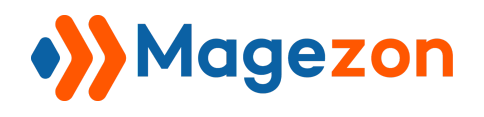

#### 2. Advanced tab

| GDPR Agreement Settings - [gdpr-448] |                   |                 |                         |                       |  |  |
|--------------------------------------|-------------------|-----------------|-------------------------|-----------------------|--|--|
| General                              | Appearance        | Advanced        | Design Options          |                       |  |  |
| Required Fie                         | łld               |                 | Checked by default      |                       |  |  |
| Sub Label                            |                   |                 |                         |                       |  |  |
| I consent to                         | o having this web | site store my s | submitted information s | o they can respond to |  |  |
| Checked Val                          | ue                |                 | Unchecked Value         |                       |  |  |
| Checked                              |                   |                 | Unchecked               |                       |  |  |
| 4                                    |                   |                 |                         |                       |  |  |
|                                      |                   |                 |                         | •                     |  |  |
| Replace                              | with              |                 | Close                   | Save                  |  |  |

- **Required Field**: turn on the button to set the element as required.

- **Checked by default**: if you tick this checkbox, the GDPR Agreement checkbox will be ticked by default when customers open the form.

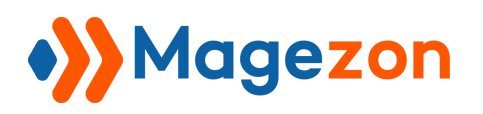

- **Sub Label**: enter explanations to obtain customers' explicit consent to your collecting and storing their data.

- Checked Value / Unchecked Value: values that will be displayed in email notifications.

For example, in **Checked Value** field, we enter 'Checked'. In **Unchecked Value** field, we enter 'Unchecked'. If a customer ticks the GDPR checkbox, then in email notifications sent to you and to this customer, the value for GDPR checkbox will be displayed as 'Checked' (see the below image).

| Hello,<br>We have received your submission. Here are the details you have submitted to us: |                                                   |  |  |  |  |  |
|--------------------------------------------------------------------------------------------|---------------------------------------------------|--|--|--|--|--|
| Firstname                                                                                  | Roni                                              |  |  |  |  |  |
| Lastname                                                                                   | Costella                                          |  |  |  |  |  |
| Email                                                                                      | roni.cost@gmail.com                               |  |  |  |  |  |
| Phone Number                                                                               | 091 456 7890                                      |  |  |  |  |  |
| Address                                                                                    | Alley 2, Lang Ha, Dong Da, Ha Noi, 100000, Vietna |  |  |  |  |  |
| GDPR Agreement                                                                             | Checked                                           |  |  |  |  |  |

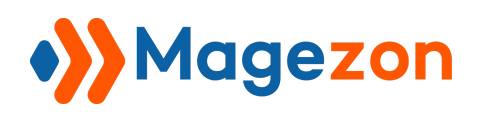

Similarly, if a customer unticks the GDPR checkbox, then in email notifications sent to you and to this customer, the value for GDPR checkbox will be displayed as 'Unchecked'.

>> Let's see how GDPR Agreement field looks on frontend:

| Phone Number                                                                                                    |                                               |
|----------------------------------------------------------------------------------------------------|-----------------------------------------------|
| •                                                                                                    |                                               |
| Address *                                                                                                    |                                               |
| Street Address                                                                                                    | Address Line 2                                |
| City                                                                                                    | State/Prov/Region                             |
| Postal/Zip                                                                                                    | United States                                 |
| GDPR Agreement *                                                                                                    | te store my submitted information so they can |
| <ul> <li>GDPR Agreement *</li> <li>I consent to having this websirespond to my inquiry.</li> <li>Are you a robot?</li> </ul>                            | te store my submitted information so they can |
| <ul> <li>GDPR Agreement *</li> <li>I consent to having this websir respond to my inquiry.</li> <li>Are you a robot?</li> <li>I'm not a robot</li> </ul> | te store my submitted information so they can |

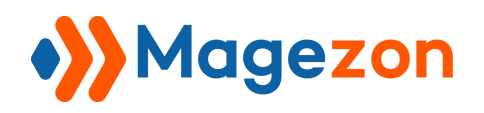

#### III) Customize how long to store submissions

In the edit page of a form, open **Plugins > GDPR** tab. In **Delete submissions X days later** field, enter the number of days during which you want to store customers' submissions. Out of this time period, all submissions of the form and related data such as uploaded files will be deleted from your database.

For example, if you enter '30' in this field, it means that after 30 days since customers submit the form, their submissions will be deleted.

| Settings                  |                                                                                                    |
|---------------------------|----------------------------------------------------------------------------------------------------|
| Plugins                   |                                                                                                    |
| 😔 Conditional Form Fiel   | ds                                                                                                    |
|                           |                                                                                                    |
| Delete submissions X days |                                                                                                    |
| later                     |                                                                                                    |
|                           | You can set this to 0 to disable storing form submissions in the<br>database altogether. You would be replying on emails then. Please note<br>that this option applies to all submissions, including those collected<br>before this option was enabled, so this would delete past entries. |

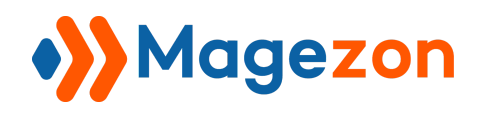

### **IV)** Support

If you have any questions or need any support, feel free to contact us via following ways. We will get back to you within 24 hours since you submit your support request.

- Submit contact form.
- Email us at support@magezon.com.
- Submit a ticket.
- Contact us through Skype: support@magezon.con
- Contact us via live chat on our website.